## **Adding a Brand New Rate**

1. Click Add Brand New under Rates.

| PENSIONGOL<br>RETIREMENT SOLUTIO<br>Software for Pension Administrat | NHRS Data Reporting System                                                                                                    |
|----------------------------------------------------------------------|----------------------------------------------------------------------------------------------------|
| Little Big Town<br>Rates<br>• Change<br>• Terminate<br>• Reactivate  | <b>Insurance Reporting</b><br>Vendors use this module for insurance authorization and insurance premium rate updates. For questions about insurance reporting, call a Medical Benefit representative at (603) 410-3675. |
| • Add Brand New                                                      |                                                                                                    |

**2.** Enter the Coverage Code, Collection ID, Coverage Description, Insurance Type, Premium Type, New Rate, and Effective Date.

| Little Big Town                                       | Add New Rate<br>Enter the new rate info | rmation       |                      |                |              |          |                   |
|-------------------------------------------------------|-----------------------------------------|---------------|----------------------|----------------|--------------|----------|-------------------|
| Change     Terminate     Reactivate     Add Broad New | Coverage Code                           | Collection ID | Coverage Description | Insurance Type | Premium Type | New Rate | Effective<br>Date |
| Add Brand New  Reports     Ins Deduction     Register | 1                                       | 1             | 1                    | Save 1         | 1            | \$ 0.00  | 1                 |

3. Click Save.

| Little Big Town                           | Add New Rate<br>Enter the new rate info | ormation      |                      |                  |              |           |                   |
|-------------------------------------------|-----------------------------------------|---------------|----------------------|------------------|--------------|-----------|-------------------|
| Change     Terminate     Reactivate       | Coverage Code                           | Collection ID | Coverage Description | Insurance Type   | Premium Type | New Rate  | Effective<br>Date |
| Add Brand New                             | Group I - 1 PER                         | 100120147-1   | 1 Person             | Health Insurance | 1 Person 🔽   | \$ 724.82 | 11/01/2015        |
| Reports <ul> <li>Ins Deduction</li> </ul> |                                         |               | (                    | Save             |              |           |                   |

4. The following error message will appear if you enter a prior month or if you enter a date in the current month but the deadline for adding a new rate has already passed. Please either correct the date or call a Medical Benefits representative at (603) 410-3675. Note: The current deadline for adding brand new rates is the first of the month.

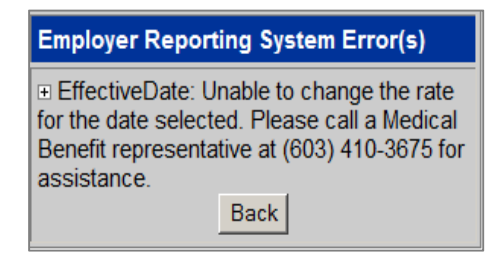

- 5. If you do not receive the error message, or it has been corrected, you will see a summary screen. Please review this screen carefully to ensure there are no errors.
  - a. In the image below, the user received an error message for entering an already existing rate. For this example, you must return to the previous screen and check to see if any information was entered incorrectly. If the information was correct, you must go back and change this already existing rate. To do so, click on Change under the Rates section.
    - i. For instructions on how to change an already existing rate, see "Changing an Existing Rate."
  - **b.** If you receive this error message and are unsure why, or how to proceed, contact a Medical Benefits representative at (603) 410-3675.

| Little Big Town                           | Confirmation of New Rate                                                                                       |
|-------------------------------------------|----------------------------------------------------------------------------------------------------|
| Rates<br>• Change                         | This rate was <b>NOT</b> saved. Please call a Medical Benefit representative at (603) 410-3675 for assistance. |
| Terminate     Reactivate                  | Rate: Group I - 1 PER already exists for this insurance carrier.                                               |
| <ul> <li>Add Brand New</li> </ul>         | Use the "Change" link to update the active rate.                                                               |
| Reports <ul> <li>Ins Deduction</li> </ul> | PrintScreen                                                                                                    |

6. If you do not receive an error message, you will see this summary confirmation screen. Verify that the information is correct. If it is, you may print the screen for your records. If it is not, please call an NHRS Medical Benefits representative at (603) 410-3675.

| Little Big Town                                                        | Confirmation of New Rate                                                                                                    |
|------------------------------------------------------------------------|----------------------------------------------------------------------------------------------------|
| Rates<br>• Change                                                      | This new rate will remain in effect until changed. If this is not the intended result please call a Medical Benefit representative at (603) 410-3675 for assistance. |
| Ierminate     Reactivate     Add Brand New                             | Rate: Group 1 - 1 PER 10012471-I 1 person. The rate was created as follows:                                                                                          |
| Reports <ul> <li>Ins Deduction</li> </ul>                              | Premium Type: 1 Person<br>New Rate: \$ 742.28                                                                                                    |
| negistei                                                               | Effective Date: 12/01/2015                                                                                                    |
| Fund Options <ul> <li>Select Carrier</li> <li>Select Module</li> </ul> | PrintScreen                                                                                                    |